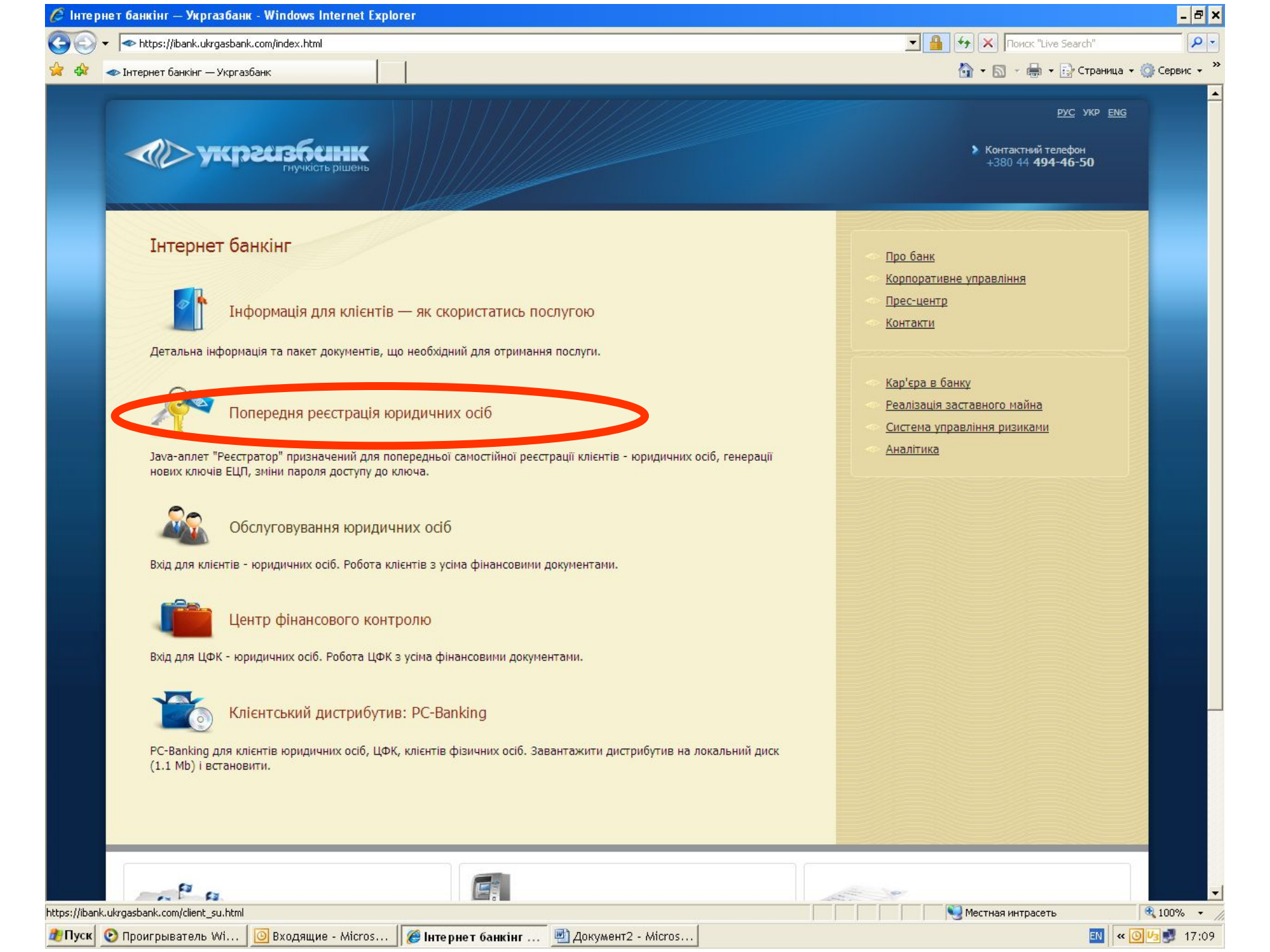

- 8 × 🟉 iBank 2 UA | Інтернет-Банкінг - Windows Internet Explorer P -G - 🧧 🔻 🔯 Ошибка сертификата 🥱 🗙 Поиск "Live Search" 🟠 🔹 🔝 🕞 🖶 🔹 🔂 Страница 🔹 🍈 Сервис 🔹 🎽 🏉 iBank 2 UA | Інтернет-Банкінг 4 iBank2.ua Internet-Банкінг - 🗆 🗙 😽 АРМ Ресстратор АРМ "Ресстратор" призначений для попередньої ресстрації в системі "iBank 2 UA" нових клієнтів, для створення нових і адміністрування існуючих ключів ЕЦП клієнтів. В процесі попередньої реєстрації нового клієнта буде створена нова пара ключів ЕЦП клієнта. Процедура ре реєстрація в Ј \Theta Новий клієнт • Етап 1. Г onger Elefter 🔍 Адміністрування ключів ЕЦП Користур контакть ена інформал пароль і поперед яв ньому, і : Етап 2. Д банківсы ключа El введену 🗙 Вихід 🕒 Далі остаточн Бажаємо успішної роботи!

-

-

© 1999-2007 BIFIT (bifit.com.ua)

| Applet com.bifit.haron.MakeKeys started |                         |                      |                       |                  |                    | 📃 📃 Местная интрасеть | 🔍 100% 🔻 🏼  |
|-----------------------------------------|-------------------------|----------------------|-----------------------|------------------|--------------------|-----------------------|-------------|
| 🍂 Пуск                                  | 📧 Microsoft Excel - tel | 🙆 К исполнению - Mic | 🏉 iBank 2 UA   Інтерн | 😽 АРМ Реєстратор | 🗀 C:\Documents and |                       | « 🗿 🝠 16:05 |

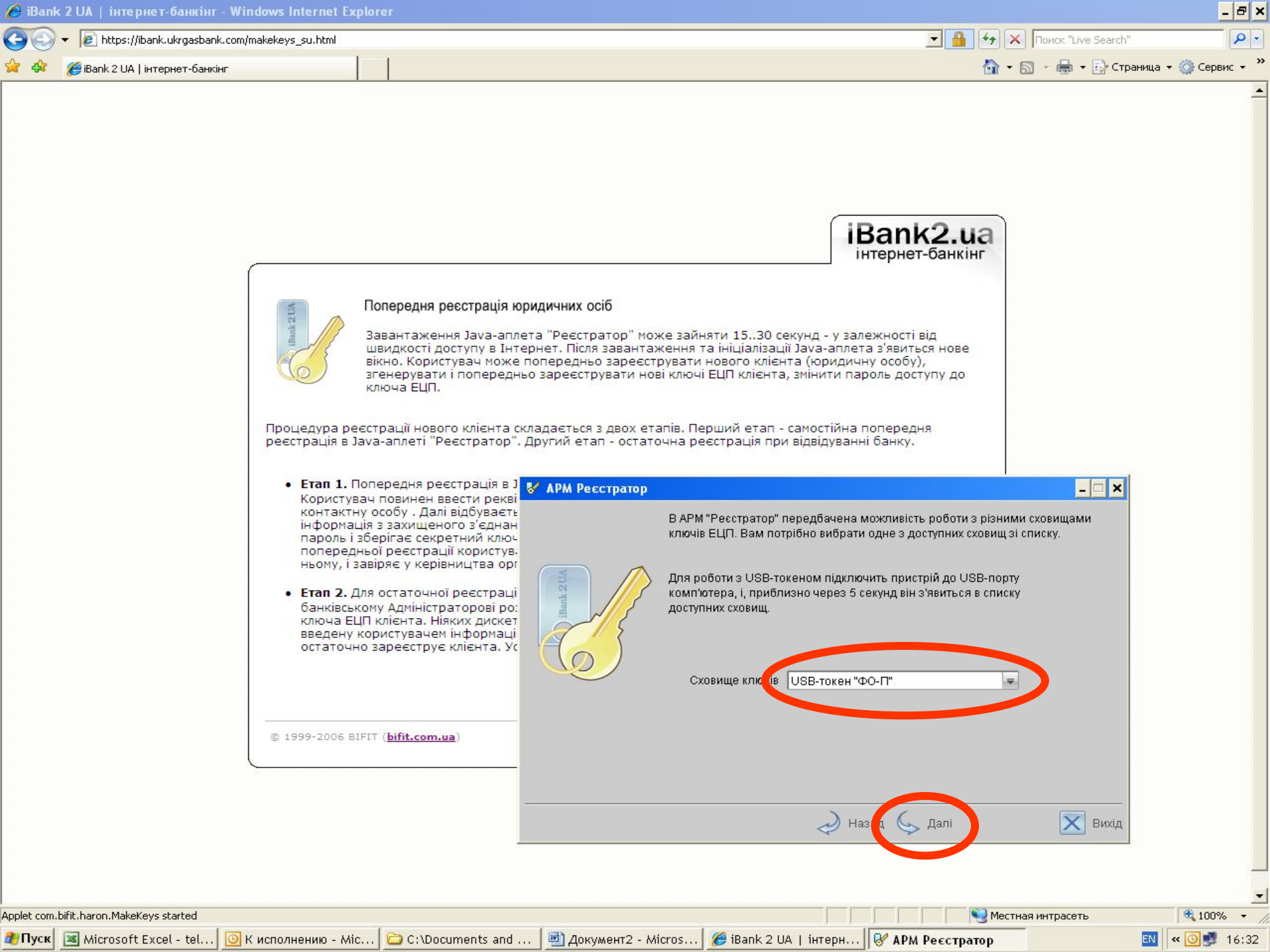

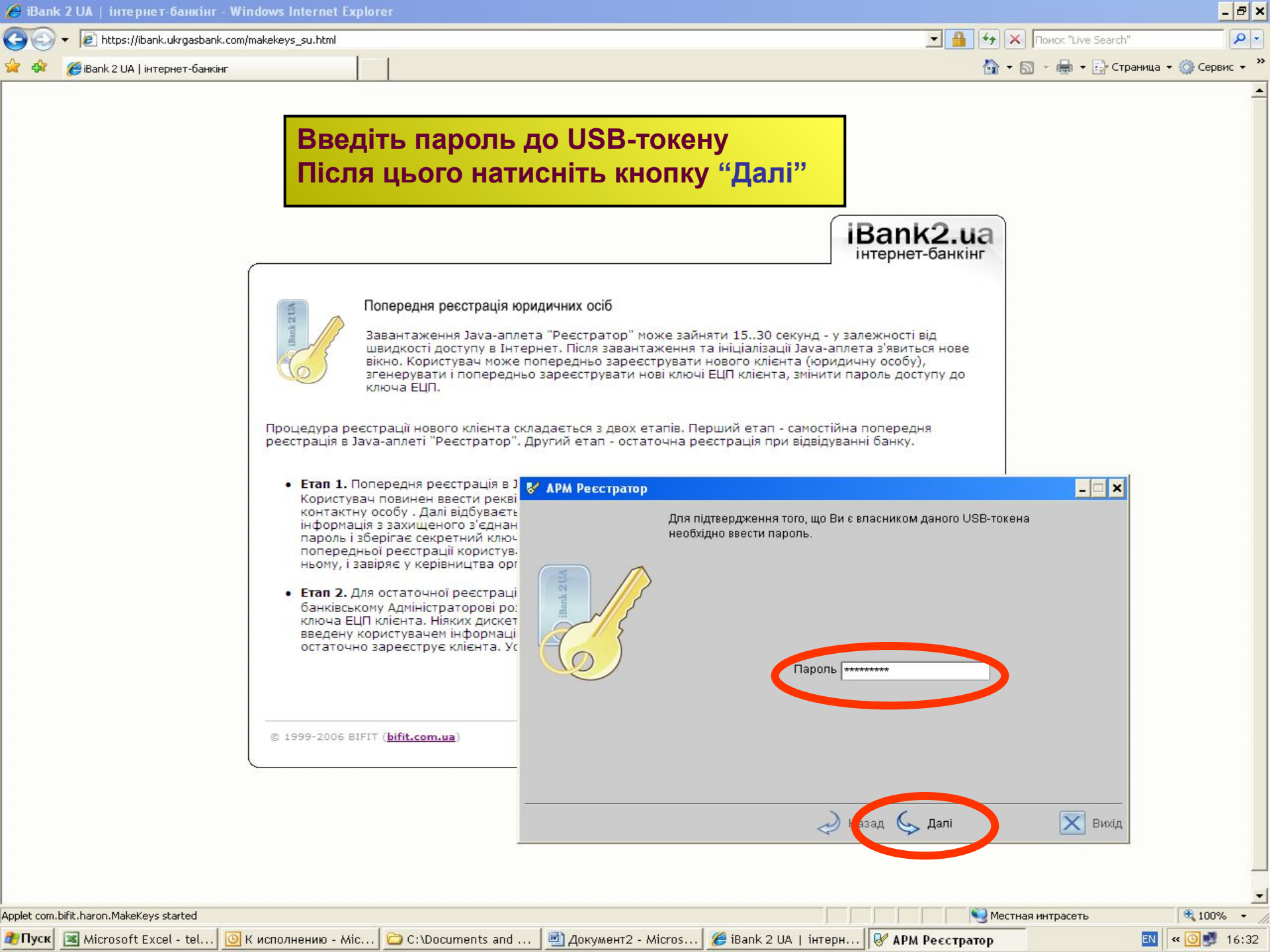

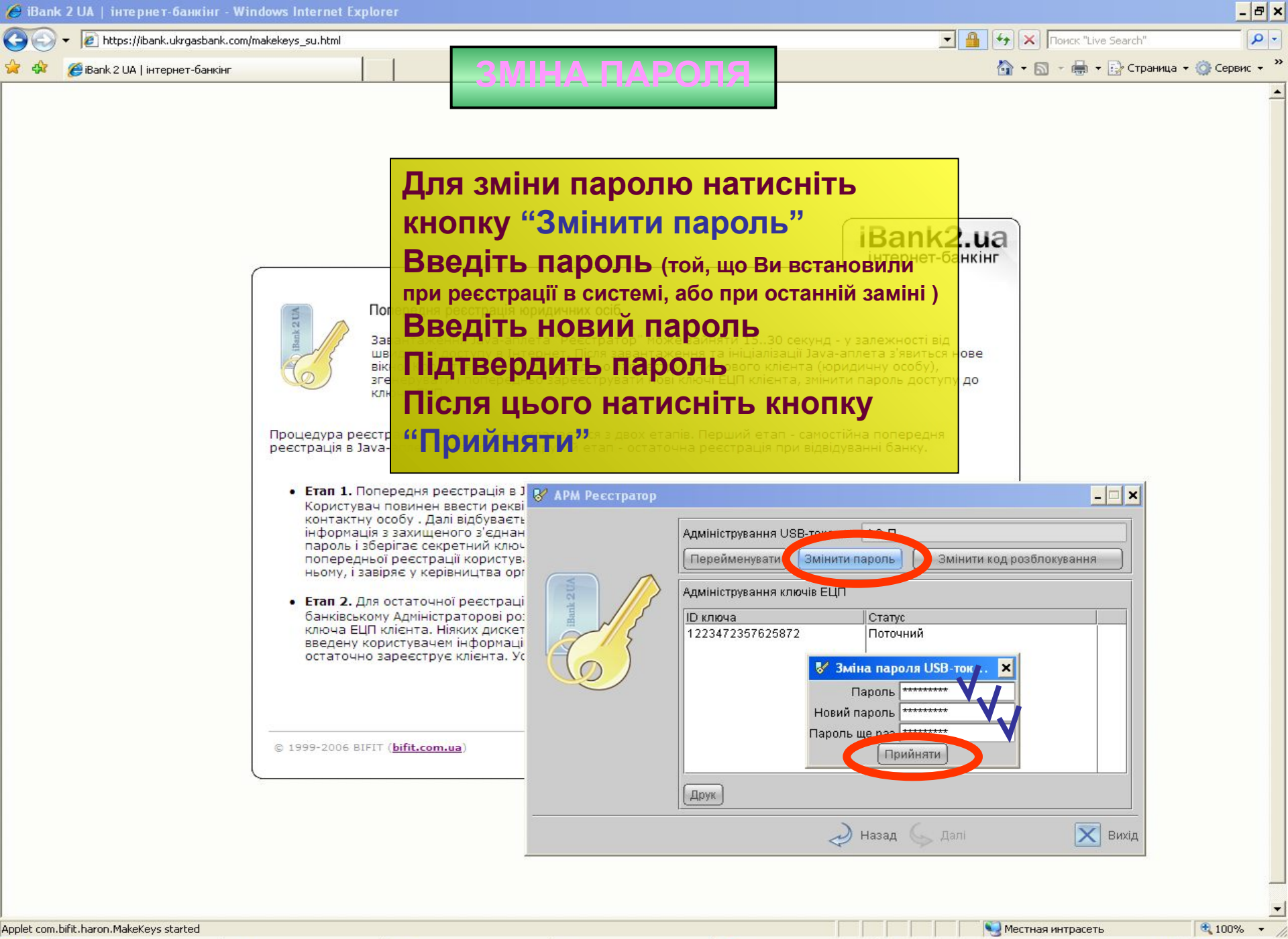

| <b>2</b> Пуск | Microsoft Excel - tel | 🔘 К исполнению - Міс | C:\Documents and | 👜 Документ2 - Micros | 🄏 iBank 2 UA   інтерн | АРМ Ресстратор                      |
|---------------|-----------------------|----------------------|------------------|----------------------|-----------------------|-------------------------------------|
|               |                       |                      |                  |                      |                       | • • • • • • • • • • • • • • • • • • |

🔣 < 🖸 🗾 16:38

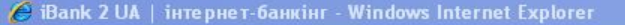

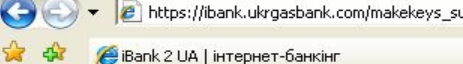

Applet com.bifit.haron.MakeKeys started

## ПЕРЕИМЕНУВАННЯ КЛЮЧА ЕЦП

Натисніть кнопку "Перейменувати"

Введіть нове найменування ключа

- 8 ×

P-

😽 🗙 Поиск "Live Search"

...а

🏠 👻 🔝 🗁 📥 👻 🔛 Страница 👻 🙆 Сервис 👻

UK.

16:41

Після цього натисніть кнопку "Прийняти" на Піся завантахення та ініціалізації Јача-аллета з'явиться нове "Прийняти" на Піся завантахення та ініціалізації Јача-аллета з'явиться нове прийняти обридачно заресструвати нового кліента (коридичну особу). до

Процедура реєстрації нового клієнта складається з двох етапів. Перший етап - самостійна попередня реєстрація в Јаva-аплеті "Реєстратор". Другий етап - остаточна реєстрація при відвідуванні банку.

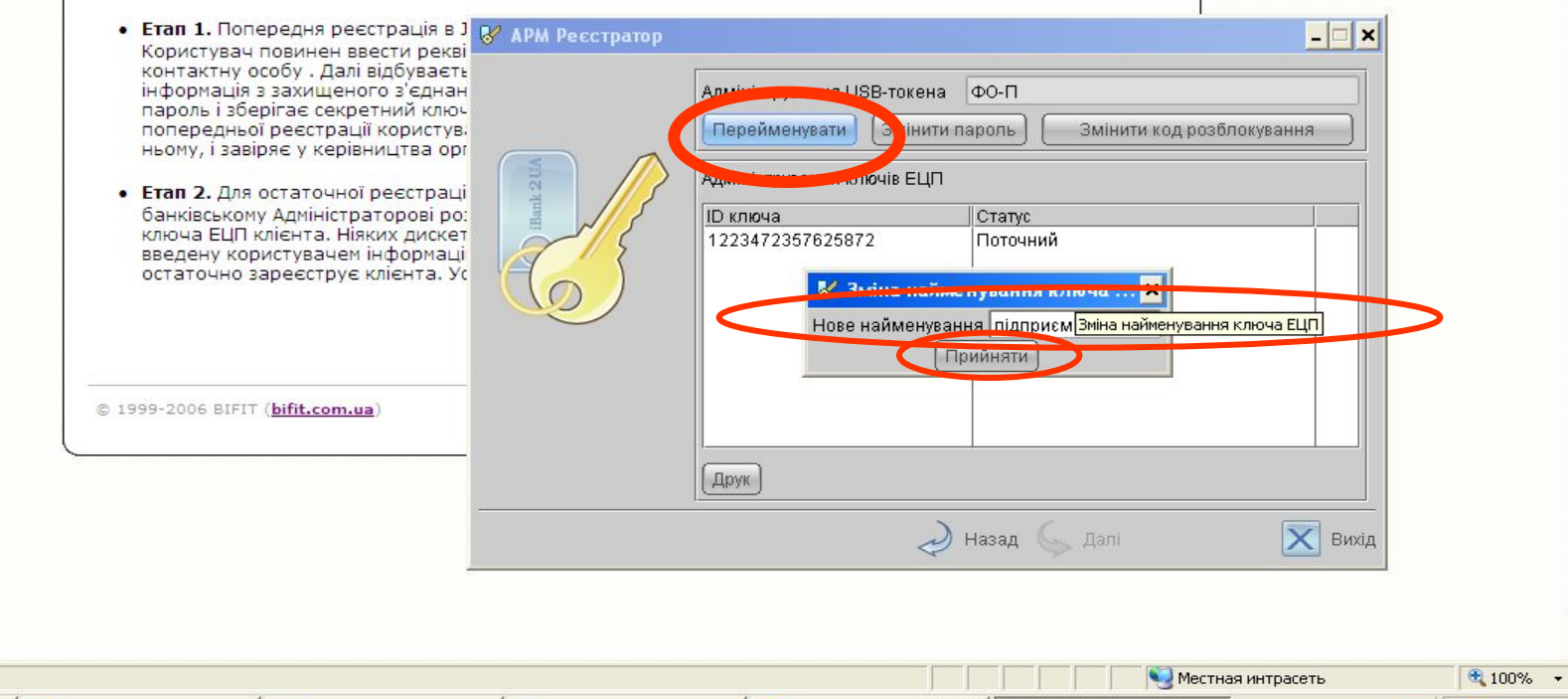

🛿 Пуск 🗷 Microsoft Excel - tel... 🙆 К исполнению - Mic... 🗁 C:\Documents and ... 🖏 Документ2 - Micros... 🎉 iBank 2 UA | інтерн... 😵 АРМ Реєстратор

https://ibank.ukrgasbank.com/makekeys\_su.html

🏉 iBank 2 UA | інтернет-банкінг

😽 🗙 Поиск "Live Search"

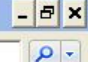

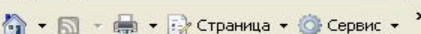

EN

16:40

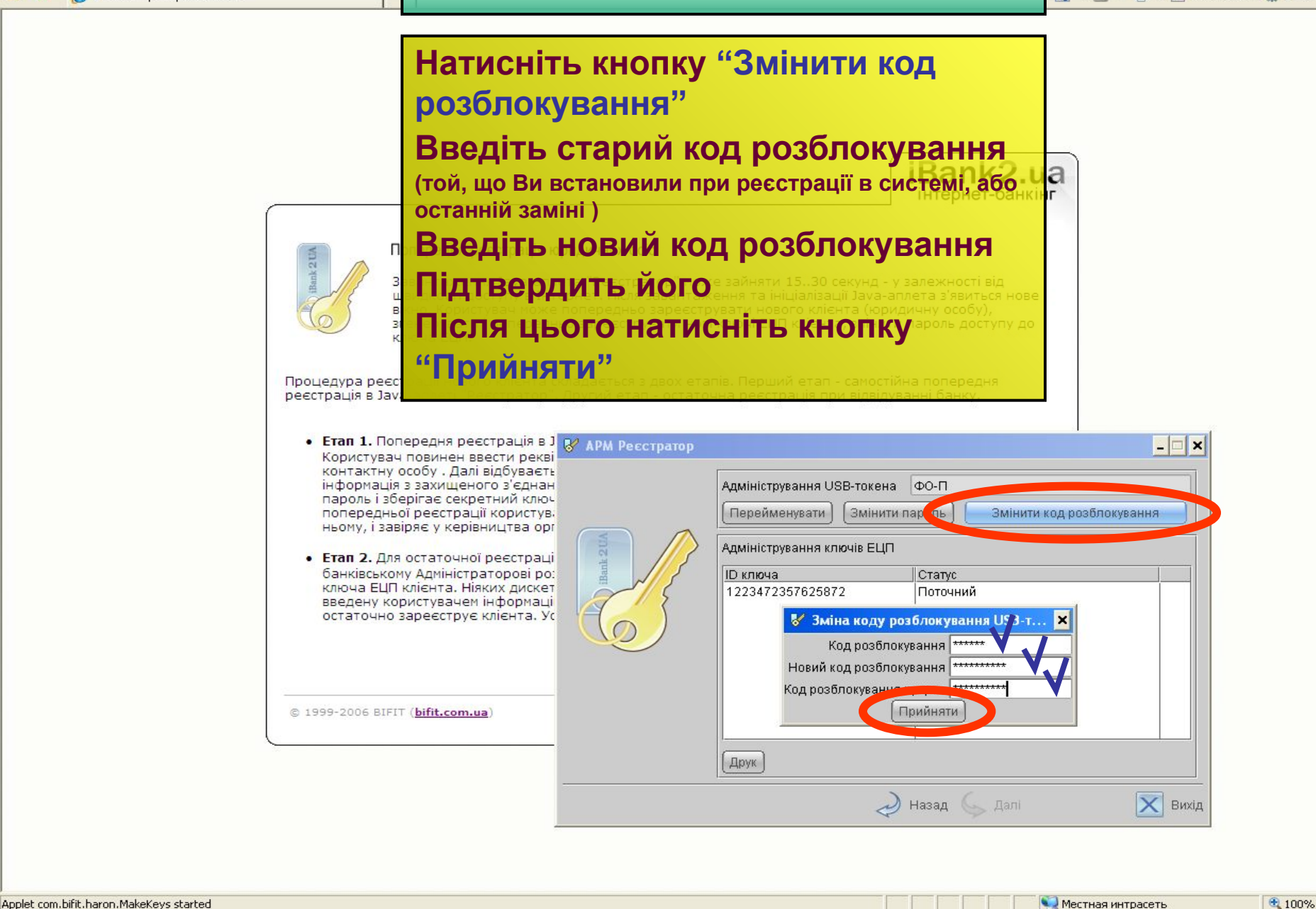

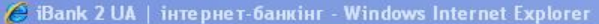

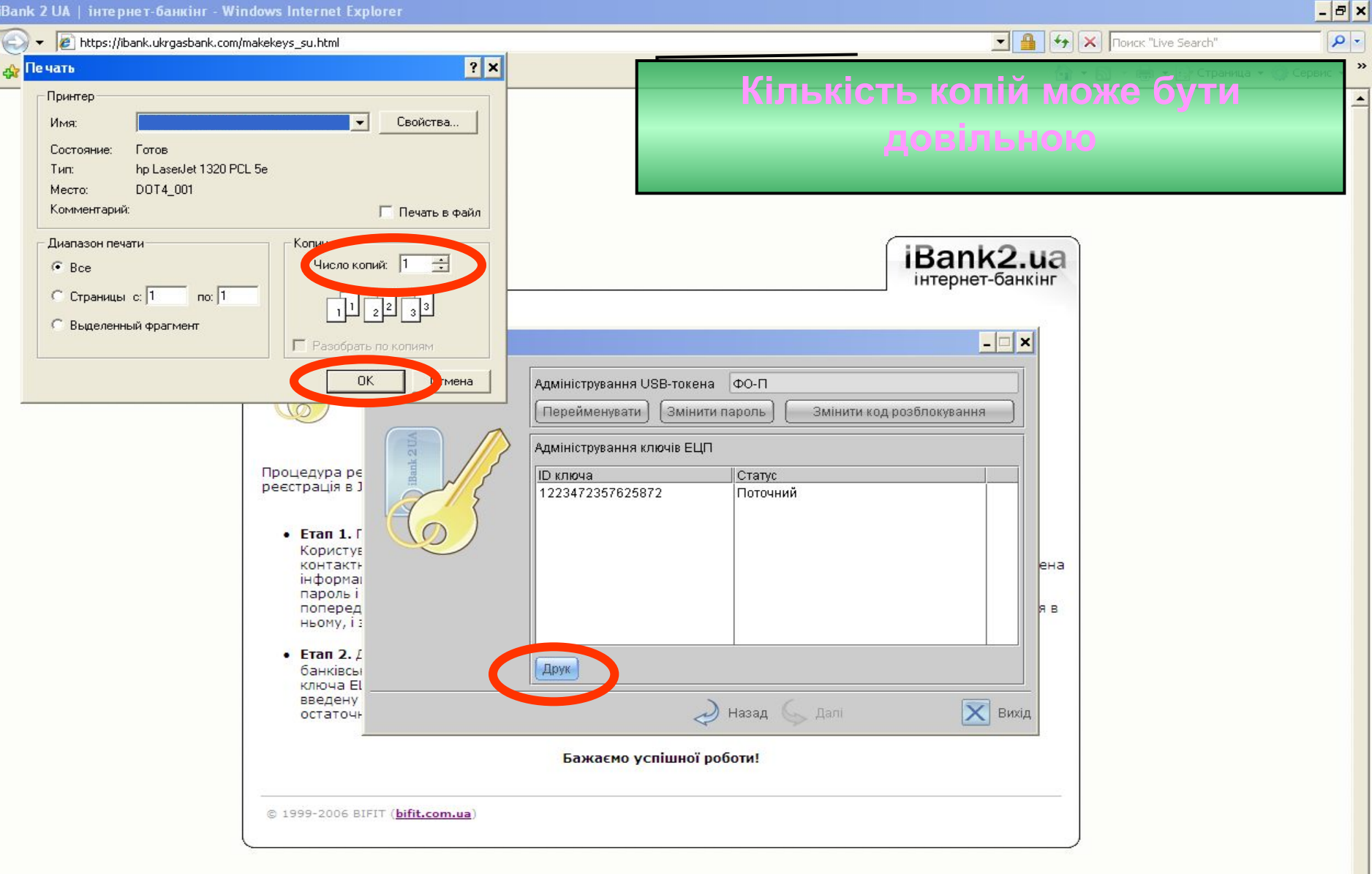

| Applet com.bifit.haron.MakeKeys started |                    |                           |                       |                  |           | 📃 Местная интрасеть | 🔍 100% 👻 🏸  |
|-----------------------------------------|--------------------|---------------------------|-----------------------|------------------|-----------|---------------------|-------------|
| 🍂 Пуск                                  | 🎒 Администрировани | 🔄 🖳 Doc2 - Microsoft Word | 🏉 iBank 2 UA   інтерн | 😽 АРМ Реєстратор | 🏉 Пе чать | <br>E               | N « 🝠 10:42 |

- //